# DEPORTES . MATCHREADY . TECNOLOGIA

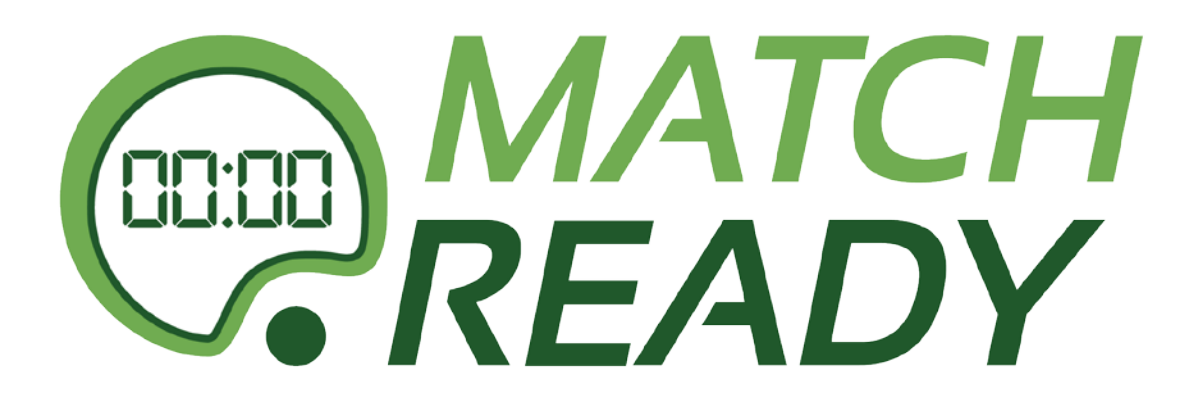

# MANUAL PARA ÁRBITROS

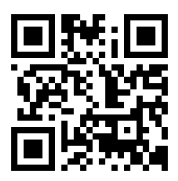

**MATCHREADY.ES** Avenida Primero de Mayo, 40 Entresuelo Izq. 46017 Valencia, Valencia. <u>Telefono:</u> 963.222.358 <u>E-mail: info@matchready.es</u> <u>Web: www.matchready.es</u>

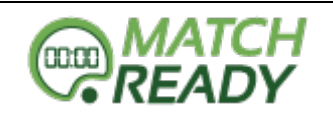

# ÍNDICE

# - PRINCIPAL

| 0 | BARRA LATERAL      | . 3 |
|---|--------------------|-----|
| 0 | BARRA SUPERIOR     | 3   |
| 0 | PANTALLA PRINCIPAL | 4   |

# - ACTAS

\_

| 0 A        | ACTAS ABIERTAS                                             | 4  |
|------------|------------------------------------------------------------|----|
|            | <ul> <li>CUMPLIMENTACIÓN DEL ACTA (PASO A PASO)</li> </ul> |    |
|            | <ul> <li>SISTEMA DE FIRMAS CON PIN</li> </ul>              |    |
| 0 A        | ACTAS CERRADAS                                             | 13 |
| o <b>C</b> | CREAR ACTA MANUAL                                          | 14 |
| ÁRBITRO    | )S                                                         |    |

| 0 | MOSTRAR ÁRBITRO (PERFIL)            | . 14 |
|---|-------------------------------------|------|
| 0 | GESTIÓN DE LIQUIDACIONES ARBITRALES | . 15 |

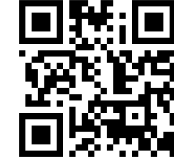

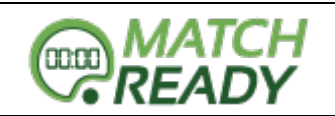

# **1.- PRINCIPAL**

# **BARRA LATERAL**

El sistema de menú de MatchReady se encuentra en la barra lateral de la misma. En ella se podrán encontrar las diferentes opciones para operar con el sistema.

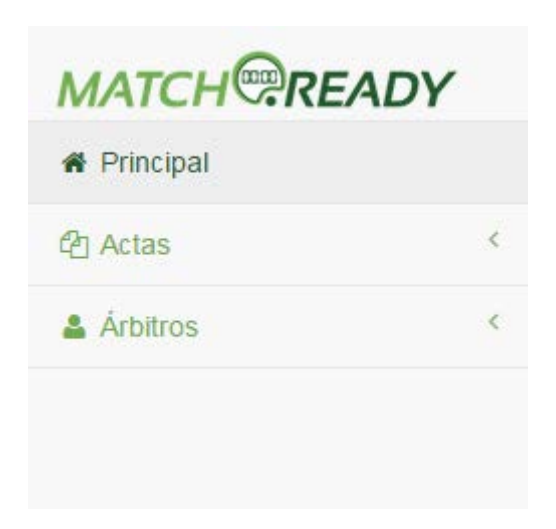

## **BARRA SUPERIOR**

En la barra superior del sistema podremos encontrar diferentes iconos desplegables que configuran nuestro perfil de usuario en el sistema. Pasamos a detallar los diferentes iconos

| 08 -        | Podremos acceder al Soporte Técnico (solo para usuarios ADMIN)                                                                       |
|-------------|----------------------------------------------------------------------------------------------------|
| <b>•</b> •  | Aquí nos encontramos con las traducciones del sistema. Castellano,<br>Valenciano e Inglés                                            |
| 💄 arbitro 🔻 | Desde aquí podremos acceder al perfil de nuestro usuario en el sistema. Encontraremos opciones como cambiar la contraseña de acceso. |

En todo momento, en la esquina superior derecha, el sistema nos indicará el usuario que está conectado y operando en la aplicación.

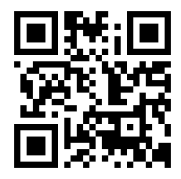

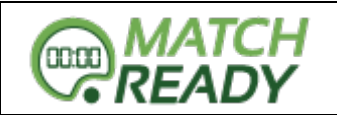

## PANTALLA PRINCIPAL

En esta zona de la pantalla es donde operaremos todas las del sistema. Cuando iniciemos sesión, nos encontraremos accesos directos a las principales acciones de la aplicación.

| Actas Cerradas     | Actas Abiertas     | \$ 0<br>Pagos Arbitrales | O<br>Mensajes      |
|--------------------|--------------------|--------------------------|--------------------|
| Mostrar Detailes O | Mostrar Detailes O | Mostrar Detalles O       | Mostrar Detalles O |

# 2.- ACTAS

En esta sección encontramos la parte más compleja del sistema. El sistema de actas está basado en dos estados:

- Actas Abiertas: Las que no han sido completadas en su totalidad.
- Actas Cerradas: Cuando el acta ha sido finalizada (ya no es posible modificarla)

Y por último la creación de un acta nueva, que usaremos para encuentros amistosos.

## ACTAS ABIERTAS

Cuando la Federación confirme la fecha, hora y árbitro del encuentro, podrá abrir el acta del encuentro. A partir de este momento, Federación, Comité de Árbitros, Clubes afectados, Delegados y Árbitro asignado, recibirá un email indicándole la apertura del acta.

**\*\*ATENCIÓN**\*\* Todas las comunicaciones del sistema se harán a través del email <u>noreply@matchready.es</u>

Se ruega, la primera vez revisen la carpeta de correo no deseado / SPAM e identifiquen a este destinatario como válido en sus buzones.

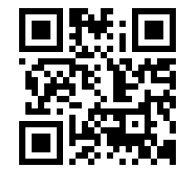

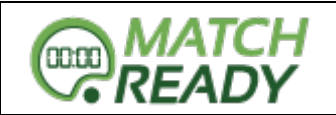

Una vez recibida dicha comunicación, podremos entrar en el menú ACTAS – Actas Abiertas o bien usar los accesos directos de la página de Inicio. Allí, nos encontraremos con esto:

| Actas     | Actas Abiertas |          |                     |                  |                                  |   |  |  |  |
|-----------|----------------|----------|---------------------|------------------|----------------------------------|---|--|--|--|
| Primera T | erritorial 1   |          |                     |                  |                                  |   |  |  |  |
| Jornada   | Fecha          | Hora     | Equipo local        | Equipo visitante | Árbitro                          |   |  |  |  |
| 3         | 14-10-2015     | 18:00:00 | Tecnidex Valencia B | San Roque Senior | Fort García, Antonio (951563254) | ٢ |  |  |  |
|           |                |          |                     |                  |                                  |   |  |  |  |
| Segunda   | Territorial 이  |          |                     |                  |                                  |   |  |  |  |
| Tercera R | egional 0      |          |                     |                  |                                  |   |  |  |  |
| S-18 Reno | dimiento I 이   |          |                     |                  |                                  |   |  |  |  |

Una vez, tengamos localizado, la categoría y el encuentro que tenemos designado para arbitrar, podemos interactuar de dos formas (ver iconos de la derecha de la imagen)

| ۲ | Con esta opción, comenzaremos a cumplimentar el acta. Ver las dos alineaciones establecidas por los clubes. |
|---|----------------------------------------------------------------------------------------------------|
| Ø | Aquí podremos editar toda la cabecera del acta, lugar, jornada, fecha, hora, etc.                           |

Os dejamos las capturas de los dos casos anteriores, por el mismo orden que la descripción de los iconos:

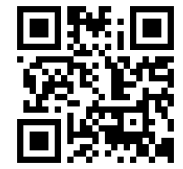

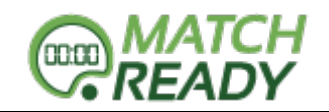

|                                                                                   |                                                                            | SISTEMA                                                                                                    | OJO (MOSTRA   | AR)                                                                                                    |                                                                                                    |
|-----------------------------------------------------------------------------------|----------------------------------------------------------------------------|----------------------------------------------------------------------------------------------------|---------------|----------------------------------------------------------------------------------------------------|----------------------------------------------------------------------------------------------------|
| cta                                                                               |                                                                            |                                                                                                    |               |                                                                                                    |                                                                                                    |
| ta del partido                                                                    | o de rugby celebra                                                         | ado en:                                                                                                    | Valencia      | Categoría:                                                                                                    | Primera Territorial                                                                                                    |
| día                                                                               | 14-10-2015                                                                 | Hora                                                                                                    | 18:00:00      | En el campo                                                                                                    | Camp Tecnidex                                                                                                    |
| mporada                                                                           | 2015/2016                                                                  | Jornada                                                                                                    | 3             | Árbitro                                                                                                    | Fort García, Antonio (951563254)                                                                                                    |
|                                                                                   |                                                                            | I                                                                                                    | ٦             | f Editar                                                                                                    |                                                                                                    |
| Equipo lo                                                                         | ocal Techi                                                                 | idex Valencia E                                                                                                    | 3             | Equipo visitante                                                                                                    | San Roque Senior                                                                                                    |
|                                                                                   | 🕝 Reile                                                                    | nar jugadores                                                                                                    |               |                                                                                                    | S Rellenar jugadores                                                                                                    |
|                                                                                   |                                                                            |                                                                                                    |               | _                                                                                                    |                                                                                                    |
|                                                                                   |                                                                            |                                                                                                    | 🗹 Validar y   | y continuar el acta                                                                                                    |                                                                                                    |
|                                                                                   |                                                                            |                                                                                                    |               |                                                                                                    |                                                                                                    |
|                                                                                   | -                                                                          | T                                                                                                    |               |                                                                                                    |                                                                                                    |
|                                                                                   |                                                                            | SISTEMA                                                                                                    | EDIT (EDITAR) | )                                                                                                    |                                                                                                    |
|                                                                                   |                                                                            | SISTEMA                                                                                                    | EDIT (EDITAR) |                                                                                                    |                                                                                                    |
| ditar A                                                                           | cta                                                                        | SISTEMA                                                                                                    | EDIT (EDITAR) |                                                                                                    |                                                                                                    |
| ditar A                                                                           | cta                                                                        | SISTEMA                                                                                                    | EDIT (EDITAR) |                                                                                                    | * Árbitro                                                                                                    |
| ditar A                                                                           | cta                                                                        | SISTEMA                                                                                                    | EDIT (EDITAR) |                                                                                                    | <b>★ Árbitro</b><br>Fort García, Antonio (951563254)                                                                                  |
| ditar A<br>Provincia<br>Jalencia                                                  | cta                                                                        | SISTEMA I                                                                                                    | EDIT (EDITAR) | * Fecha                                                                                                    | <ul> <li>Árbitro</li> <li>Fort García, Antonio (951563254)</li> <li>Hora</li> </ul>                                                   |
| ditar A<br>Provincia<br>alencia<br>ornada                                         | cta                                                                        | SISTEMA I                                                                                                    | EDIT (EDITAR) | <b>* Fecha</b>                                                                                                    | * Árbitro Fort García, Antonio (951563254) * Hora 18 • :00 •                                                                          |
| ditar A<br>rovincia<br>alencia<br>ornada                                          | cta<br>•                                                                   | SISTEMA I                                                                                                    | EDIT (EDITAR) | <b>*</b> Fecha 14 ▼ 10 ▼ 2015 <b>*</b> Equipo visitante                                                                                                    |                                                                                                    |
| ditar A<br>rovincia<br>alencia<br>ormada                                          | cta<br>•<br>•<br>•<br>•<br>•                                               | SISTEMA I<br>SISTEMA I<br>* Temporad<br>2015/2016<br>to local<br>dex Valencia B                                             | EDIT (EDITAR) | ★ Fecha          14 ▼ 10 ▼ 2015         ★ Equipo visitante         San Roque Senior                                                                            | Arbitro Fort García, Antonio (951563254) Hora 18 • :00 •                                                                              |
| ditar A<br>Provincia<br><sup>(alencia</sup><br>Jornada                            | cta<br>• Equip<br>Tecnie<br>* Árbitr                                       | SISTEMA I<br>SISTEMA I<br>* Temporad<br>2015/2016<br>to local<br>dex Valencia B                                             | EDIT (EDITAR) | <ul> <li><b>* Fecha</b></li> <li>14 ▼ 10 ▼ 2015</li> <li><b>* Equipo visitante</b></li> <li>San Roque Senior</li> <li><b>* Árbitro juez de líne</b></li> </ul> | Arbitro Fort García, Antonio (951563254) Hora 18 • :00 • a B                                                                          |
| ditar A<br>Provincia<br>(alencia<br>Jornada<br>3                                  | cta<br>* Equip<br>Tecnic<br>* Árbitr                                       | SISTEMA I<br>* Temporad<br>2015/2016<br>to local<br>dex Valencia B<br>ro juez de línea A                                    | EDIT (EDITAR) | <ul> <li><b>Fecha</b></li> <li>14 ▼ 10 ▼ 2015</li> <li><b>Equipo visitante</b></li> <li>San Roque Senior</li> <li><b>Árbitro juez de líne</b></li> </ul>       | ★ Árbitro<br>Fort García, Antonio (951563254) ★ Hora 18 ▼:00 ▼ ea B                                                                   |
| ditar A<br>Provincia<br>Palencia<br>Jornada                                       | Cta<br>cta<br>* Equip<br>Tecnie<br>* Árbitr<br>O en caso de que l<br>ridos | SISTEMA I<br>SISTEMA I<br>* Temporad<br>2015/2016<br>to local<br>dex Valencia B<br>ro juez de línea A<br>os jueces de línea | EDIT (EDITAR) | ★ Fecha          14 ▼ 10 ▼ 2015         ★ Equipo visitante         San Roque Senior         ★ Árbitro juez de líne                                             | <ul> <li>★ Árbitro</li> <li>Fort García, Antonio (951563254)</li> <li>★ Hora</li> <li>18 ▼ : 00 ▼</li> <li>ea B</li> <li>▼</li> </ul> |
| ditar A<br>Provincia<br>/alencia<br>Jornada<br>3<br>Rellenar SÓLC<br>campos reque | Cta<br>cta<br>* Equip<br>Tecnie<br>* Árbitr<br>D en caso de que l<br>ridos | SISTEMA I<br>SISTEMA I<br>* Temporad<br>2015/2016<br>to local<br>dex Valencia B<br>ro juez de linea A<br>os jueces de linea | EDIT (EDITAR) | <ul> <li><b>*</b> Fecha</li> <li>14 ▼ 10 ▼ 2015</li> <li><b>*</b> Equipo visitante</li> <li>San Roque Senior</li> <li><b>*</b> Árbitro juez de líne</li> </ul> |                                                                                                    |

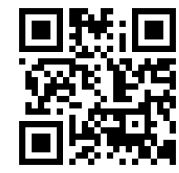

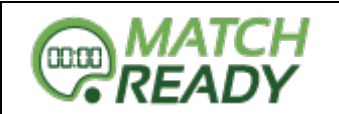

Si nos fijamos en la captura, podremos observar que, si el encuentro tendrá JUECES DE LINEA que sean árbitros federados, debemos introducirlos ahí, mediante el desplegable.

## 🛊 Árbitro juez de línea A

Gómez Pérez, Andrés (954952958) Fort García, Antonio (951563254) Llacer Gil, César (956321478) Almagro Vidal, David (988552635) Lorca de la Rosa, Federico (856478554) Lozano Alapont, José (958745523)

En el ejemplo vamos a seleccionar un Árbitro Juez de Linea A y el otro lo dejaremos vacio, para ver las dos opciones.

A partir de aquí, serán los CLUBES / DELEGADOS los que comenzarán a rellenar su parte de jugadores / entrenadores / delegados / delegados de campo / médicos.

La vista que ellos tendrán será algo como esto:

| lipo                                                          | * Ent              | trenador            |              | # Delegado        |             |
|---------------------------------------------------------------|--------------------|---------------------|--------------|-------------------|-------------|
| Fecnidex Valencia B                                           | • Sol              | er, Francisco (5555 | 5) 🔹         | Tecnidex, Delegad | lo (525252) |
| * Delegado de campo                                           | <b>≭</b> № Licenci | ia                  | Médico       | N                 | Licencia    |
|                                                               |                    |                     |              |                   |             |
| Selecciona los jugadores ti<br>Jugador                        | ulares             | Dorsal              | Primera líne | a Seleccionabl    | e Capitan   |
| Selecciona los jugadores ti<br>Jugador<br>Jugador obligatorio | ulares             | Dorsal              | Primera líne | a Seleccionabl    | e Capitan   |
| Selecciona los jugadores ti<br>Jugador<br>Jugador obligatorio | ulares             | Dorsal<br>v         | Primera líne | a Seleccionabl    | e Capitan   |

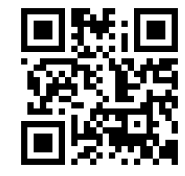

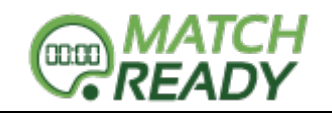

Una vez ha completado de rellenar los datos de los jugadores, para finalizar el proceso, deberán firmar (con el pin) todas las personas implicadas (capitán, delegados, entrenador y juez de línea (en caso que NO sea un árbitro)).

Una vez validado todo, nos mostrará el equipo validado de la siguiente forma:

| E      | Equipo local Tecnidex Valencia B |                               |             |   |
|--------|----------------------------------|-------------------------------|-------------|---|
| Dorsal | *                                | Apollidos/Nombro              | Nº liconcia | c |
| 1      | х                                | Ala Abierto, Marcelo          | 488484      | s |
| 2      | X                                | Ala Cerrado, Borja            | 484884      | S |
| 3      | х                                | Apertura, Adrián              | 48488       | s |
| 4      |                                  | Darder, Luis                  | 555         | s |
| 5      |                                  | Flaker Abierto, Lolo          | 888555      | S |
| 6      |                                  | Flanker Cerrado, Guillermo    | 5595995     | S |
| 7      |                                  | LLorca, Telmo                 | 8448        | S |
| 8      |                                  | Medio Melé, Paco              | 888585858   | S |
| 9      |                                  | Ocho Asesino, Ignacio         | 99995959    | S |
| 10     |                                  | Pilier del otro Lado, Roberto | 58855858    | S |
| 12     |                                  | Primera, Vicente              | 144141441   | 3 |
| 13     |                                  | Segunda, Fran                 | 4444        | S |

+ El jugador marcado de color AZUL será el capitán del equipo para dicho encuentro.

Si recordamos, en la cabecera del acta hemos indicado en el equipo local un Juez de Línea ÁRBITRO mientras que el equipo visitante lo dejamos en blanco.

Pues bien, ahora, cuando el delegado del club trate de rellenar los datos del equipo visitante, detectará que no tiene Juez de Línea y tendrá que rellenarlo.

Os pegamos una captura de cómo quedaría. El resto de pasos para rellenar los datos de los jugadores es el mismo que el anterior.

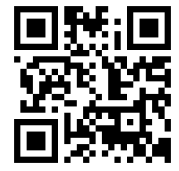

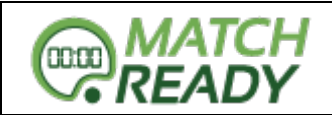

# Rellenar equipo

Jugador obligatorio

| San Roque Senior  Donnetti, Renato (44)  Faisán, Roberto (444)  Faisán, Roberto (440) Faisán, Roberto (440) Faisán, Roberto (440) Faisán, | quipo                  |                                              | <b>*</b> Entrenador                       |                                                       | 🗰 Delegado                                      |                                                       |
|----------------------------------------------------------------------------------------------------|------------------------|----------------------------------------------|-------------------------------------------|-------------------------------------------------------|-------------------------------------------------|-------------------------------------------------------|
| Juez de línea      Selecciona en caso de ser un jugador     Importante! No puede ser un jugador titular     Importante! has de poner su nº licencia     Importante! has de poner su nº licencia     Elige UNICAMENTE una de las     Elige UNICAMENTE una de las                                                                                                    | San Roque Senior       | •                                            | Donnetti, Renato (4                       | •••••••••••••••••••••••••••••••••••••••               | Faisán, Roberto (444)                           | )                                                     |
| Selecciona en caso de ser un jugador<br>ilmportante! No puede ser un jugador titular<br>ilmportante! has de poner su nº licencia<br>Elige UNICAMENTE una de las<br>ten caso de ser un juez de línea profesional dejar este campo en blanco para cumplimentario por el árbitro del e                                                                                                    | 🛊 Juez de línea        |                                              |                                           |                                                       |                                                 |                                                       |
| * Elige UNICAMENTE una de las                                                                                                    | Sel                    | ecciona en caso de<br>portante! No puede ser | ser un jugador<br>un jugador titular<br>v | Rellena en caso de ser<br>¡Importante! has de poner s | de otro tipo<br>u nº licencia                   |                                                       |
|                                                                                                    |                        | <b>*</b> En                                  | caso de ser un juez de líne:              | a profesional dejar este campo er                     | Elige UNICAMEN<br>blanco para cumplimentario po | ITE una de las opciones<br>r el árbitro del encuentro |
| Selecciona los jugadores titulares                                                                                                    | Selecciona los jugador | es titulares                                 |                                           |                                                       |                                                 |                                                       |

Una vez ambos delegados han rellenado todos los datos, el árbitro podrá repasarlos y si está todo correcto, validarla.

| Entrenador              | Nº licencia         | Entrenador        | Nº licencia |
|-------------------------|---------------------|-------------------|-------------|
| Soler, Francisco        | 55555               | Donnetti, Renato  | 44          |
| Delegado                | Nº licencia         | Delegado          | Nº licencia |
| Tecnidex, Delegado      | 525252              | Faisán, Roberto   | 444         |
| Delegado de campo       | Nº licencia         | Juez de línea     | Nº licencia |
| Probando delegado campo | 123123              | Villena, Luis     | 444         |
| No hay médico as        | ignado al encuentro |                   | C Editar    |
|                         | Editar              |                   |             |
|                         | ☑ Validar y         | continuar el acta |             |

Una vez han pulsado la validación, para completar el proceso deberán firmar (con sistema PIN) todos los árbitros. En este caso, recordar que hay un juez de línea que era también árbitro (firmará en el dispositivo del árbitro principal).

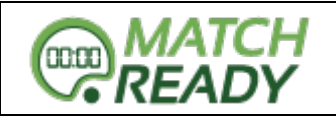

| Firmas digitales                                                 |                                                                                                    |             |
|------------------------------------------------------------------|----------------------------------------------------------------------------------------------------|-------------|
| Firma del juez de línea local<br>Gómez Pérez, Andrés (954952958) | Firma del árbitro del encuentro<br>Fort García, Antonio (951563254)                                           |             |
| * Todas las firmas son imprescindibles par                       | ra el inicio del partido. Los jugadores firman con su nº de licencia los demas requieren de firm<br>B Guardar | na con PIN. |
| Una vez introducidas las<br>confirmación:                        | dos firmas, el sistema valida todos los datos y nos mue                                                       | stra        |
|                                                                  | Equipos creados correctamente en el inicio de acta                                                            | 3           |
|                                                                  |                                                                                                    |             |
|                                                                  |                                                                                                    |             |

Una vez mostrada la validación de datos, el partido puede dar comienzo. A partir de ahora, los delegados ya no volverán a interactuar en el acta.

Una vez finalizado el mismo, el árbitro podrá continuar rellenando el acta:

# Finalizar Acta

|              | El día     | 14<br>20 | 4-10-<br>015 |        |           |    | Но   | ra | 18:00 | ):00   |        | En e | l camp   | 00 | Can | np Te | ecnide   | ¢     |            |      |          |  |
|--------------|------------|----------|--------------|--------|-----------|----|------|----|-------|--------|--------|------|----------|----|-----|-------|----------|-------|------------|------|----------|--|
| Te           | emporada   | 20       | 015/20       | 016    |           | Jo | orna | da | 3     |        |        |      | Árbit    | ro | For | t Gar | cía, An  | tonio | 9515 (9515 | 6325 | 54)      |  |
|              |            |          |              |        |           |    |      |    |       |        |        |      |          |    |     |       |          |       |            |      |          |  |
| rcador<br>po | equipo A ( | Tecnio   | dex Va       | alenci | a B)<br>▼ | T  |      | T  |       | T      | T      |      | •        |    | T   |       | T        |       | T          |      | T        |  |
| po<br>rsal   | equipo A ( |          | dex Va       |        | a B)<br>▼ | •  |      | •  |       | ▼<br>▼ | •<br>• |      | <b>v</b> |    | •   |       | <b>v</b> |       | •<br>•     |      | <b>v</b> |  |

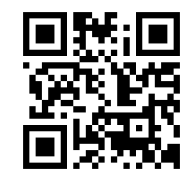

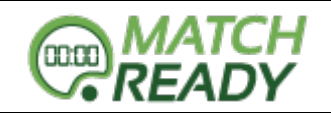

Minuto

| LApuisiones demniarva                        | o cquipo D (oun | 70 |    |   |   |   |
|----------------------------------------------|-----------------|----|----|---|---|---|
| Тіро                                         | •               |    | ۲  | ٠ | ۲ | • |
| N <sup>a</sup><br>dorsal                     | •               |    | 2. | • | • | • |
| Minuto                                       |                 |    |    |   |   |   |
|                                              |                 |    |    |   |   |   |
|                                              |                 |    |    |   |   |   |
| Cambios equipo A (Ter                        | nidex Valencia  | B) |    |   |   |   |
| ambios equipo A (Ter<br>Nª dorsal Jugador en | nidex Valencia  | B) |    |   |   |   |

| less le deserticided de la |  |  |
|----------------------------|--|--|

Una vez rellenado todos los datos de Marcadores, Expulsiones, Cambio, Observaciones y Valoración de juego limpio, podemos dar por concluida el acta y finalizarla.

A continuación nos saldrá una confirmación como la siguiente y podremos ver todas las estadísticas y gráficos del encuentro.

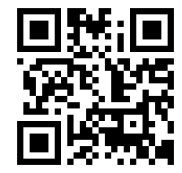

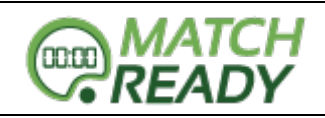

|                                                                                                    |                   |               | Comisiones                                                                                                    | arbitrales creadas   |                                                                                     | × |  |
|----------------------------------------------------------------------------------------------------|-------------------|---------------|----------------------------------------------------------------------------------------------------|----------------------|-------------------------------------------------------------------------------------|---|--|
| Finaliza                                                                                                    | ar Acta           |               |                                                                                                    |                      |                                                                                     |   |  |
| octa del partic                                                                                                 | do de rugby celeb | orado en:     | Valencia                                                                                                    | Categoría:           | Primera Territorial                                                                 |   |  |
| El día                                                                                                    | 14-10-2015        | Hora          | 18:00:00                                                                                                    | En el campo          | Camp Tecnidex                                                                       |   |  |
| emporada                                                                                                    | 2015/2016         | Jornada       | 3 Árbitro                                                                                                    |                      | Fort García, Antonio (951563254)                                                    | ) |  |
| Equipo le                                                                                                    | ocal              | Tecnidex Vale | ncia B                                                                                                    | Equipo visitante     | San Roque Senior                                                                    |   |  |
| The second second second second second second second second second second second second second second second se | MEX VALERS        | 20            | Puntos                                                                                                    | CAVE CANEN           | 15 Puntos                                                                           | 6 |  |
|                                                                                                    | -                 |               | 📽 Ver list                                                                                                    | a de los convocados  |                                                                                     |   |  |
|                                                                                                    |                   |               | 🖪 Desca                                                                                                    | rgar el pdf del acta |                                                                                     |   |  |
|                                                                                                    | % de anotadores   | por equipo    |                                                                                                    | % de anota           | adores por equipo                                                                   |   |  |
|                                                                                                    | 15%<br>15%<br>10% | 25%<br>10%    | Apertura, Adrián<br>Ala Cerrado,<br>Borja<br>Primer Centro,<br>Eduardo<br>Pilier del otro<br>Lado, Roberto<br>Ocho Asesino,<br>gnacio<br>Primora Vicento | 13.3%                | 0%<br>33.3%<br>33.3%<br>4 frias, DAvid<br>Morales,<br>RAimundo<br>• Florido, Gerson |   |  |

| Minuto | Тіро | Jugador                       | Minuto | Тіро | Jugador           |
|--------|------|-------------------------------|--------|------|-------------------|
| 34     | Е    | Apertura, Adrián              | 23     | E    | frias, DAvid      |
| 35     | т    | Ala Cerrado, Borja            | 37     | E    | Nieve, Gorka      |
| 60     | Е    | Primer Centro, Eduardo        | 38     | т    | Morales, RAimundo |
| 61     | Т    | Pilier del otro Lado, Roberto | 66     | PC   | Florido, Gerson   |
| 68     | PC   | Ocho Asesino, Ignacio         |        |      |                   |
| 78     | PC   | Primera, Vicente              |        |      |                   |

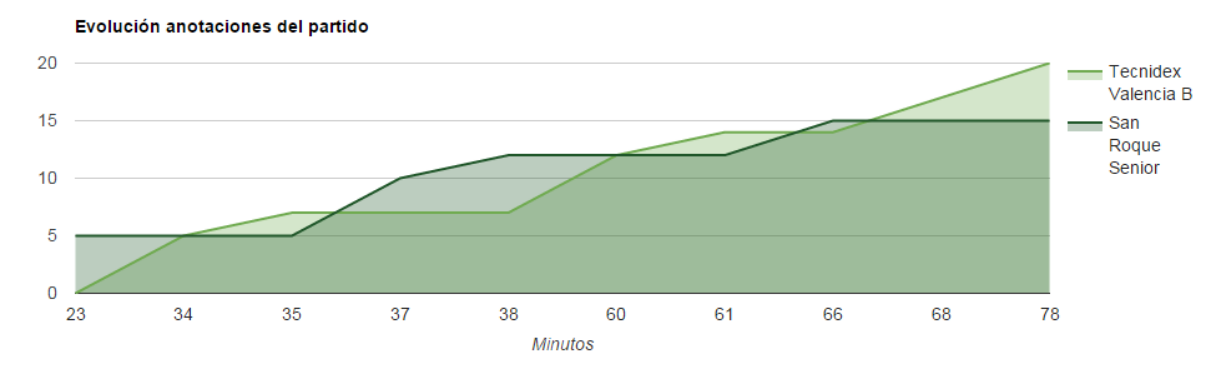

**MATCHREADY.ES** Avenida Primero de Mayo, 40 Entresuelo Izq. 46017 Valencia, Valencia. <u>Telefono:</u> 963.222.358 <u>E-mail: info@matchready.es</u> <u>Web: www.matchready.es</u>

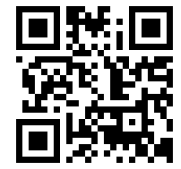

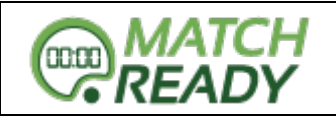

#### **ACTAS CERRADAS**

En esta sección podremos ver todas las actas que han sido finalizadas correctamente y ver sus estadísticas o bien descargar una copia de la misma en PDF. Están ordenadas por categorías y jornadas.

# Actas Cerradas

| Primera Te | erritorial 15       |                  |                         |                               |   |   |
|------------|---------------------|------------------|-------------------------|-------------------------------|---|---|
| Jornada    | Fecha / Hora        | Equipo visitante |                         |                               |   |   |
| 1          | 01-10-2015 12:00:00 | 10-23            | Akra Barbara (Senior)   | C.P. Les Abelles B (Senior)   | ٢ | A |
| 1          | 01-10-2015 12:00:00 | 17-9             | Cau Valencia B (Senior) | Ciencias Rugby                | ٢ | ß |
| 1          | 01-10-2015 13:00:00 | 8-10             | Elche Rugby             | Estudiantes R.C Atco (Senior) | ۲ | A |
| 1          | 01-10-2015 12:00:00 | 13-17            | San Roque Senior        | Tatami R.C (Senior)           | ٢ | R |
| 1          | 01-01-2010 13:00:00 | 14-10            | Tecnidex Valencia B     | UER Montcada (Senior)         | ٢ | B |

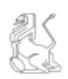

#### FEDERACIÓN ESPAÑOLA DE RUGBY Competición autonómica

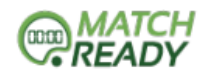

| ACTA del partido de Rugby cel | ebrado en: Valencia              | Categoría: Primera Territorial |
|-------------------------------|----------------------------------|--------------------------------|
| El día: 14-10-2015            | A la hora: 18:00:00              | En el campo: Camp Tecnidex     |
| Jornada: 3                    | Equipo A: Tecnidex Valencia<br>B | Equipo B: San Roque Senior     |

#### Alineaciones

\* Señale con una X los que jueguen de primera línea, \* señale con una C al capitan, \*\* señale con una S los jugadores seleccionables por el equipo nacional

| Dorsal | * | Apellidos y nombre            |      | Nº I        | icenc | ia         | S** | Dorsal | Γ | *     | Apellidos y nombre |      | Nº         | licenc | ia  | S** |
|--------|---|-------------------------------|------|-------------|-------|------------|-----|--------|---|-------|--------------------|------|------------|--------|-----|-----|
| 1      | X | Ala Abierto, Marcelo          |      | 4           | 88484 | ۱.         | S   | 1      | C | :/X   | Anza, Sancho       |      |            | 44     |     | S   |
| 2      | X | Ala Cerrado, Borja            |      | 4           | 84884 | ł I        | S   | 2      |   | Х     | Ciervos, Miguel    |      |            | 111    |     | S   |
| 3      | X | Apertura, Adrián              |      | 4           | 8488  |            | S   | 3      |   | Х     | deron, Danilo      |      |            | 444    |     |     |
| 4      |   | Darder, Luis                  |      |             | 555   |            | S   | 4      |   |       | Diaz, Mateo        |      | 5          | 64554  |     | S   |
| 5      |   | Flaker Abierto, Lolo          |      | 8           | 88555 | ;          | S   | 5      |   |       | Florido, Gerson    |      |            | 444    |     |     |
| 6      |   | Flanker Cerrado, Guillermo    |      | 55          | 9599  | 5          | S   | 6      |   |       | frias, DAvid       |      |            | 44     |     | S   |
| 7      |   | LLorca, Telmo                 |      | 1           | 8448  |            | S   | 7      | Γ |       | gato, Jacinto      |      | 78         | 9978   | 9   | S   |
| 8      |   | Medio Melé, Paco              |      | 888         | 5858  | 58         | S   | 8      |   |       | Llorens, Claudio   |      |            | 55     |     | S   |
| 9      |   | Ocho Asesino, Ignacio         |      | 99          | 99595 | i9         | S   | 9      | Γ |       | Martí, Gracián     |      | 222        | 22222  | 22  | S   |
| 10     |   | Pilier del otro Lado, Roberto |      | 58          | 85585 | i <b>8</b> | S   | 10     |   |       | Morales, RAimundo  |      | 15         | 1155   | 1   | S   |
| 11     |   | Primer Centro, Eduardo        |      | 1           | 1154  |            | S   | 11     |   |       | navas, Fernando    |      |            | 44     |     |     |
| 12     |   | Primera, Vicente              |      | 144         | 1414  | 41         |     | 12     |   |       | Nevero, Gregorio   |      |            | 44     |     | S   |
| 13     |   | Segunda, Fran                 |      |             | 4444  |            | S   | 13     | Γ |       | Nieve, Gorka       |      |            | 444    |     | S   |
| 14     |   | Segunda Linea, John           |      |             | 555   |            |     | 14     |   |       | Rey, Juan          |      | 5          | 45454  |     | S   |
| 15     |   | Segundo Centro, José          |      | 88          | 4844  | 8          |     | 15     | Γ |       | Roma, Alfonso      |      |            | 77     |     | S   |
| Dorsal | * | Apellidos y nombre            | lice | Nº<br>encia | S**   | Por        | Min | Dorsal | * |       | Apellidos y nombre | lice | Nº<br>ncia | S**    | Por | Min |
| 16     | Х | Talona, Antonio               | 555  | 5225        | S     | 8          | 45  | 16     |   | Rut   | bio, Norberto      | 7    | 77         |        | 5   | 50  |
| 17     |   | Zaguero, Santiago             | 8    | 448         |       | 12         | 67  | 17     | Х | Sár   | nchez, Carlos      | 4    | 14         |        | 7   | 60  |
|        |   |                               |      |             |       |            |     | 18     | Х | Ville | ena, Luis          | 4    | 44         |        | 14  | 70  |
|        |   |                               |      |             |       |            |     |        |   |       | •                  |      |            |        |     |     |

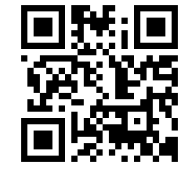

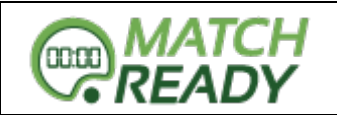

#### **CREAR ACTA MANUAL**

En el caso que tengamos que arbitrar un encuentro que no se encuentre englobado en ninguna competición del sistema, podremos crear un acta de manera manual desde esta opción.

Tendremos que indicar la categoría para que nos muestren los equipos que están en ella.

| Provincia           |                                             | * Campo                |   |                     | Interpretation Interpretation Interpretatio Interpretation Interpretation Interpretation Int |               |
|---------------------|---------------------------------------------|------------------------|---|---------------------|----------------------------------------------------------------------------------------------------|---------------|
| Jornada<br>1        | <b>* Te</b>                                 | mporada<br>15/2016     | · | <b>★ Fecha</b>      | •                                                                                                    | <b>* Hora</b> |
|                     | * Equipo local                              |                        |   | * Equipo visitante  |                                                                                                    |               |
|                     | Akra Barbara R.<br><b>* Árbitro juez de</b> | C (Senior)             | • | Akra Barbara R.C (S | enior)<br>a B                                                                                                    | T             |
|                     |                                             |                        | • |                     |                                                                                                    | Ŧ             |
| Campos obligatorios | de que los jueces                           | de línea sean arbitros |   |                     |                                                                                                    |               |

# **3.- ÁRBITROS**

# MOSTRAR ÁRBITRO (PERFIL)

Aquí podremos editar algunos de nuestros datos personales, así como nuestro PIN para la firma de actas. También podrás ver como otros de estos datos están bloqueados y si hay algún error en alguno de ellos deberás contactar con la Federación para que lo cambien.

A su vez, podrás subir tanto tu fotografía, como tu firma, para que salga reflejada en las actas, en lugar del texto "Firmado con PIN"

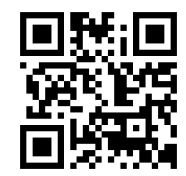

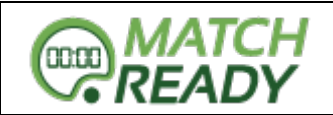

# Editar Árbitro

| Nombre                 | * Apellidos           |                         | * Correo Electrónico        | * D N I                   |      |
|------------------------|-----------------------|-------------------------|-----------------------------|---------------------------|------|
| Antonio                | Fort García           |                         | Antonioarbitro@pruebas.e    | es 448548                 | 396d |
| <b>‡</b> № de licencia | *                     | Teléfono Móvil          | <b>*</b> Fecha Nacimiento   | * Pin                     |      |
| 951563254              | 6                     | 602655684               | 02 ▼ 05 ▼ 1989 ▼            | 4444                      |      |
| Dirección              |                       |                         | Código Postal               | Teléfono                  |      |
| Plaza de España        |                       |                         | 46000                       | 961231741                 |      |
| Población              |                       | Provincia               | N                           | lacionalidad              |      |
| Alfafar                |                       | Valencia                |                             | Española                  |      |
| Image                  | n                     |                         | <b>*</b> Imagen de la firma |                           |      |
| Sel                    | eccionar archivo Ning | ún archivo seleccionado | Seleccionar archivo Nin     | ngún archivo seleccionado |      |

## **GESTIÓN DE LIQUIDACIONES ARBITRALES**

Una vez finalizados los partidos, éstos generan una compensación económica y opcionalmente unos gastos derivados de los desplazamientos.

Por ello, que debemos aprobar la liquidación arbitral de cada encuentro, incluyendo los gastos extras.

| Pagos Arbitrales Fo            | ort García, Antoni | o (951563254) |          |        |          |   |  |
|--------------------------------|--------------------|---------------|----------|--------|----------|---|--|
| Listado de Pagos               |                    |               |          |        |          |   |  |
| Tipo de pago                   | Fecha              | Confirmado    | Aprobado | Pagado | Cantidad |   |  |
| Arbitro en Primera Territorial | 14-10-2015         | ×             | ×        | ×      | 60€      | ۲ |  |

**NOTA:** Es importante confirmar TODAS las liquidaciones de cada encuentro para que la Federación las apruebe y pueda realizar el pago.

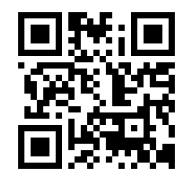

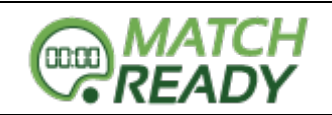

| Confirmado por el árbitro | Confirmado por la federación | Confirmación de pago |
|---------------------------|------------------------------|----------------------|
|                           |                              |                      |
| 🛊 Gastos extras           | Kilometraje                  | Cantidad             |
|                           |                              | 60                   |

#### Observaciones

|  | Imagen                                          |
|--|-------------------------------------------------|
|  | Seleccionar archivo Ningún archivo seleccionado |
|  |                                                 |

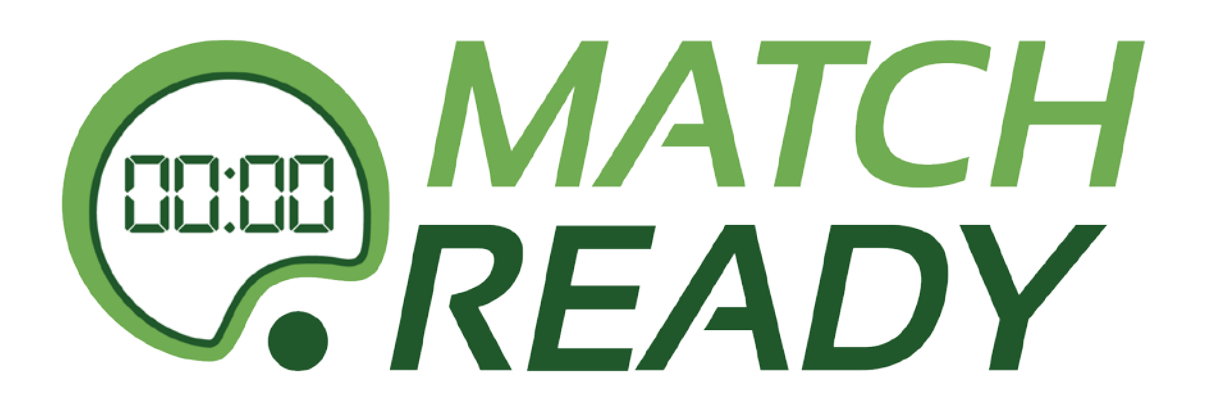

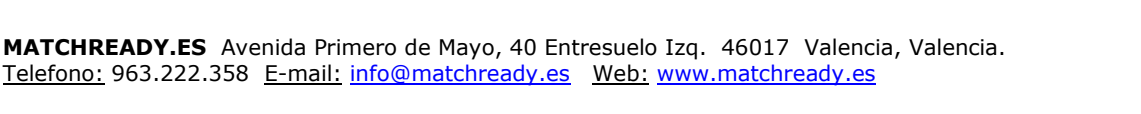

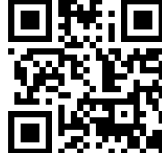